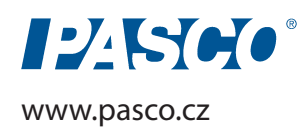

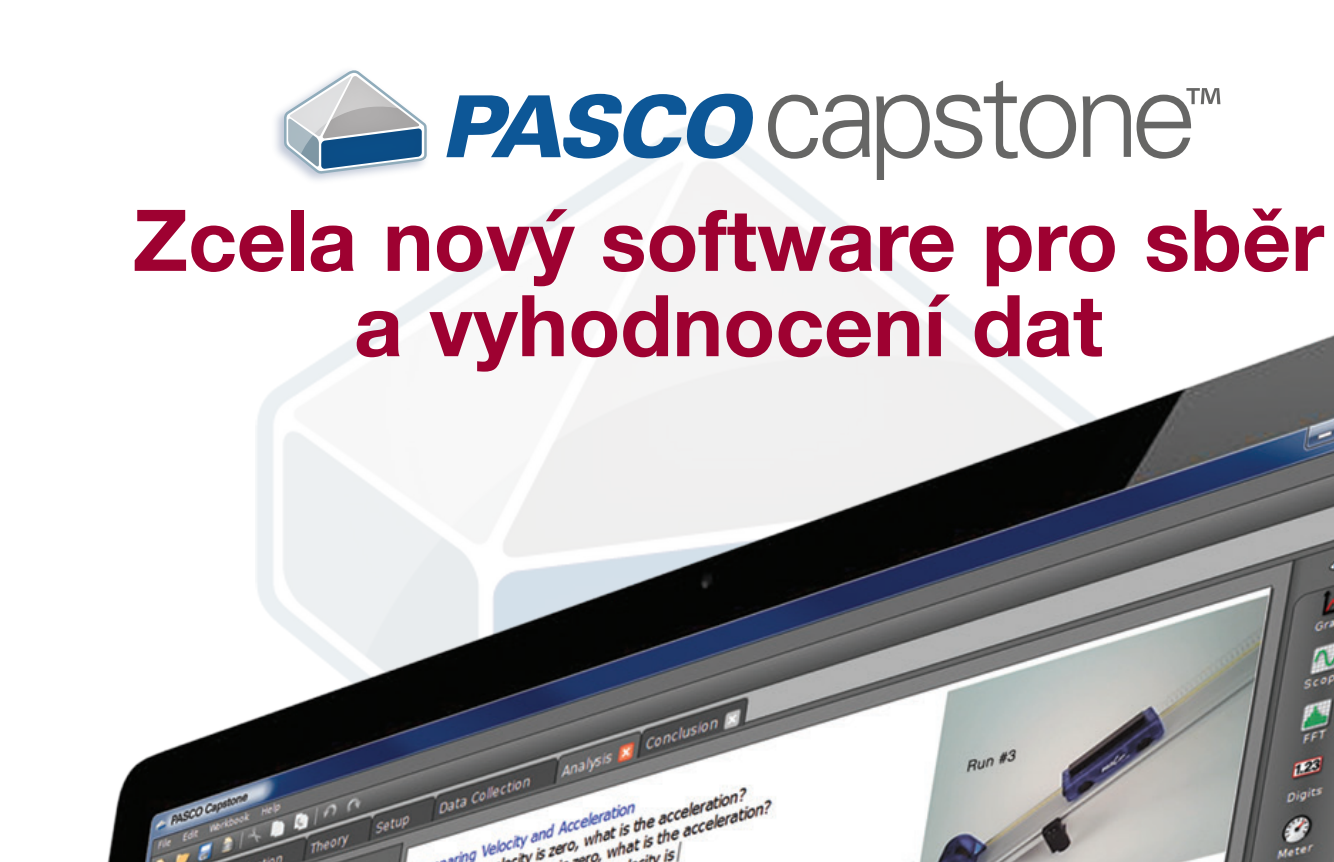

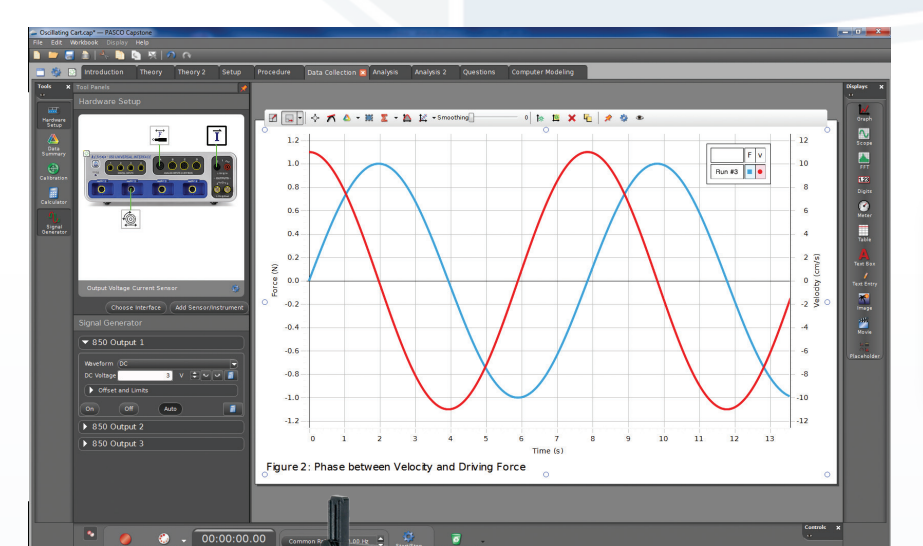

### Vyzkoušejte!

Stáhněte si zkušební 60-denní verzi na pasco.com/capstone

### Nové univerzální rozhraní PASCO 850

### Rychlé, výkonné, rozšiřitelné

Hnaný, magneticky tlumený harmonický oscilátor Nové univerzální rozhraní PASCO 850 obsahuje napájecí zdroj, pomocí kterého pohání magneticky tlumený vozík a pružinový systém. ScienceWorkshop® senzor síly měří sílu působící na pružinu připevněnou k vozíku a PASPORT senzor rotačního pohybu zachycuje jeho rychlost, tak jak je znázorněno na grafu zaznamenaném v našem novém software PASCO Capstone™.

Podrobnosti na www.pasco.cz/850

00:00:00.0 **3** Alisensors ~ 10.00 Hz

# *■ PASCO* capstone<sup>™</sup>

## 

Meter

I

\*

### Výkon a flexibilita - přizpůsobí se každému

- Tvořte jednoduché i komplexní experimenty.
- Přidejte průvodce úlohou, a nechte tak studenty soustředit se výhradně na probíranou problematiku.
- Nechte studenty bádat a vytvářet vlastní zápisky z experimentu.
- Otevřte vaše soubory vytvořené v DataStudio<sup>®</sup> v novém prostředí PASCO Capstone<sup>™</sup>.

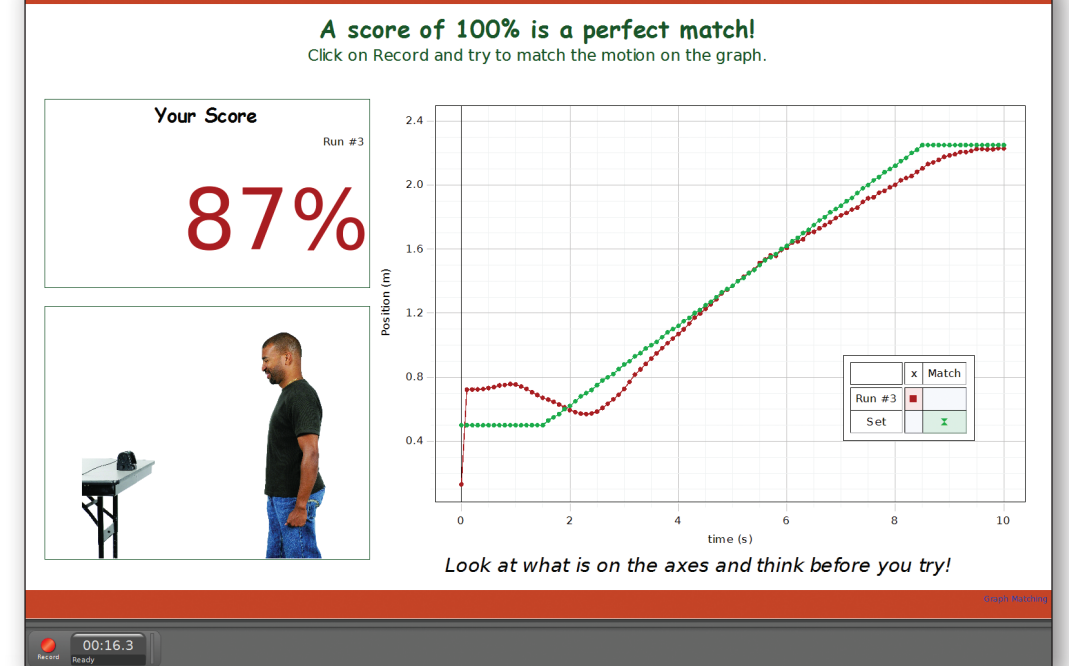

File Edit Workbook Display Help

### Tvořte jednoduše:

Tato jednostránková úloha je vytvořena s cílem vysvětlit studentům znázornění dat ve formě grafu. Studenti se snaží svým pohybem "vykreslit" předem definovanou závislost pozice na čase. Jejich vzdálenost od čidla je snímána senzorem pohybu.

### Používejte přesné instrukce:

Provedite studenty každým krokem úlohy. Tato elektronická cvičebnice umožňuje umístit na každou stránku pouze nezbytné nástroje a zobrazení, a pomáhá tak studentům soustředit se výhradně na probíranou problematiku.

|          | Equipment       | Part 1: Ideal Gas Law    | Part 1:Recording | Part 1 Analysis                                                                                                    | Part 1 Analysis (cont.)                                          | Part 2: Constant Temp 🛛                                   | Part 2: |                                                        | Part 3: Consta                 |                                       | Part 3: Recording             | Part 3: Analysis | Part           |
|----------|-----------------|--------------------------|------------------|----------------------------------------------------------------------------------------------------|------------------------------------------------------------------|-----------------------------------------------------------|---------|--------------------------------------------------------|--------------------------------|---------------------------------------|-------------------------------|------------------|----------------|
| anels    |                 |                          | *                |                                                                                                    |                                                                  |                                                           |         |                                                        |                                |                                       |                               |                  | Displays       |
|          |                 |                          |                  |                                                                                                    |                                                                  |                                                           |         |                                                        |                                |                                       |                               |                  | Graph          |
|          |                 |                          |                  | Part II: Constant Ter                                                                                                    | II: Constant Temperature                                         |                                                           | Tat     | Table III: Volume and Pressure at Constant Temperature |                                |                                       |                               |                  |                |
|          |                 |                          |                  | Procedure                                                                                                    |                                                                  |                                                           | mî.     | 法服                                                     | .≛. 🕮 +≣ +≅   ‱ ‱    Σ + 🍫 🛠 🕢 |                                       |                               |                  |                |
|          | e. 1            |                          |                  | Disconnect the white                                                                                                    | a plastic pressure coupler fr                                    | coupler from the sensor. Set the                          |         |                                                        | 🔺 Set                          | 🔵 Run #                               | 7 🔶 Run                       | #7               |                |
|          | -0              |                          |                  | plunger at 50 cc, and then re-connect the coupler to the sensor.                                                                                                    |                                                                  |                                                           |         | s                                                      | yringe Volume<br>(liters)      | Abs. Pressu<br>(kPa)                  | ure Tempera<br>(°C)           | iture            | 1.23<br>Digits |
|          |                 |                          |                  | position. Watch the ter                                                                                                    | e temperature on the digits display and wait until it has        |                                                           |         | 1                                                      | 50                             | 99.81                                 | 28.2                          |                  | <b>e</b>       |
|          |                 |                          |                  | time you compress the air in this sequence, wait until the temperature returns                                                                                                |                                                                  |                                                           |         | 2                                                      | 45                             | 110.77                                | 28,4                          |                  | Meter          |
|          |                 |                          |                  | back down close to this value.                                                                                                    |                                                                  |                                                           |         | 3                                                      | 40                             | 124.41                                | 28.6                          | 3                |                |
|          | *               |                          |                  | <ol> <li>Compress the plunger to 40 cc and hold it at this position. Watch the<br/>temperature, and hold the plunger at 40 cc until the temperature has dropped tr</li> </ol> |                                                                  |                                                           |         | 4                                                      | 35                             | 142.07                                | 29.1                          |                  | Table          |
|          |                 |                          |                  | the value you noted in t                                                                                                    | alue you noted in step 3. Do not release the plunger.            |                                                           |         | 5                                                      | 30                             | 165.12                                | 29.4                          | 5                |                |
|          | Choose Inte     | rface (Add Sensor/Instru | ment             | <ol> <li>Compress the plung<br/>before.</li> </ol>                                                                                                    | ger to 35 cc, and wait until th                                  | he temperature drops as                                   |         | 6                                                      | 25                             | 195.35                                | 29.5                          | 5                | Text Br        |
| a Sumn   | nary            |                          |                  | 5. Repeat for 30 cc an                                                                                                    | d 25 cc.                                                         |                                                           |         | -                                                      |                                |                                       |                               |                  | Text En        |
| /        |                 |                          |                  | <ol> <li>Stop recording data</li> </ol>                                                                                                    |                                                                  |                                                           |         |                                                        | - 🖍 🛆 - 🗰 🏅                    | <b>z</b> • 🔺 💉 •                      | Smoothing                     | 0.2              | *              |
| sor Data |                 |                          | •                | Analysis                                                                                                    |                                                                  |                                                           |         | 200-                                                   |                                | · · · · · · · · · · · · · · · · · · · | [ _ ا                         |                  | Imag           |
| J Absolu | te Pressure Tem | perature Sensor          | 19 C.            | <ol> <li>Looking at the Press<br/>Volume axis to see what<br/>see how well it fits.</li> </ol>                                                                                | sure vs. Volume graph, try v<br>at results in a straight line. ' | arious QuickCalcs on the<br>Then do a linear curve fit to | (P      | 190<br>180<br>170                                      |                                | Run #                                 | 7 •                           |                  | Movie          |
| le<br>H  | e Water First   |                          |                  | <ol> <li>How are Absolute Pr<br/>Under what condition is</li> </ol>                                                                                                    | ressure and Volume related<br>this relationship true?            | according to your results?                                | sure (k | 160                                                    |                                |                                       | Linear                        |                  | Placeho        |
|          | oom Temp Water  |                          |                  | a 💷 A 🗔 🐴 a                                                                                                    |                                                                  |                                                           | 2       | 140                                                    |                                | ×                                     | y=mx+b                        |                  |                |
|          |                 |                          |                  | * II A 🗾 🐨 *                                                                                                    | ra la lavamalu proportion:                                       | al to the Velume when the                                 | 1       | 130-                                                   |                                |                                       | m = 4790 ± 4<br>b = 4.48 ± 1. | 3                |                |
| R        | un #6<br>un #7  |                          |                  | temperature is held                                                                                                    | constant.                                                        | anto une volume when the                                  | 4       | 120-                                                   |                                |                                       | R = 1.00                      |                  |                |
| ~        |                 |                          |                  |                                                                                                    |                                                                  |                                                           |         | 110-                                                   | /                              |                                       | Root MSE = 0                  | .61              |                |
| Clock    | _               |                          |                  |                                                                                                    |                                                                  |                                                           |         | 100-1                                                  | 1                              |                                       |                               |                  |                |
| Time (c) |                 |                          |                  |                                                                                                    |                                                                  |                                                           |         |                                                        | 0.0200.0220.024                | 0.0260.0280.03                        | 00.0320.0340.0360.0           | 380.040          |                |
|          | e Water First   |                          |                  |                                                                                                    |                                                                  |                                                           |         |                                                        |                                | 1/Syringe Volur                       | me (1/liters)                 |                  |                |
| н 🗌 н    | ot Water First  |                          |                  |                                                                                                    |                                                                  |                                                           | Fig     | ure 6. C                                               | onstant Tempera                | iture                                 |                               |                  |                |
|          | oom Temp Water  |                          |                  |                                                                                                    |                                                                  |                                                           | _       | _                                                      |                                |                                       |                               | _                |                |
| - 🔶 Ri   |                 |                          |                  |                                                                                                    |                                                                  |                                                           |         |                                                        |                                |                                       |                               |                  |                |
| R        | un #6           |                          |                  |                                                                                                    |                                                                  |                                                           |         |                                                        |                                |                                       |                               |                  |                |
|          | un #7           |                          |                  |                                                                                                    |                                                                  |                                                           |         |                                                        |                                |                                       |                               |                  |                |
| Preview  | Keep Sample     | Keep Mode Ready          | Common Rate      | ▼ 20.00 Hz                                                                                                    | ecording<br>nointions Delete Last Run                            |                                                           |         |                                                        |                                |                                       |                               | Controls X       |                |
| -        |                 |                          |                  |                                                                                                    |                                                                  |                                                           |         |                                                        | _                              |                                       |                               |                  | _              |
|          |                 |                          |                  |                                                                                                    |                                                                  |                                                           |         |                                                        |                                |                                       |                               |                  |                |

### Nová metoda vytváření laboratorních úloh

- Tvořte úlohy v "živém" prostředí, ve kterém si vše vyzkoušíte hned během přípravy.
- obrázky sestavené aparatury.
- samostatně pro každou stránku elektronické cvičebnice.

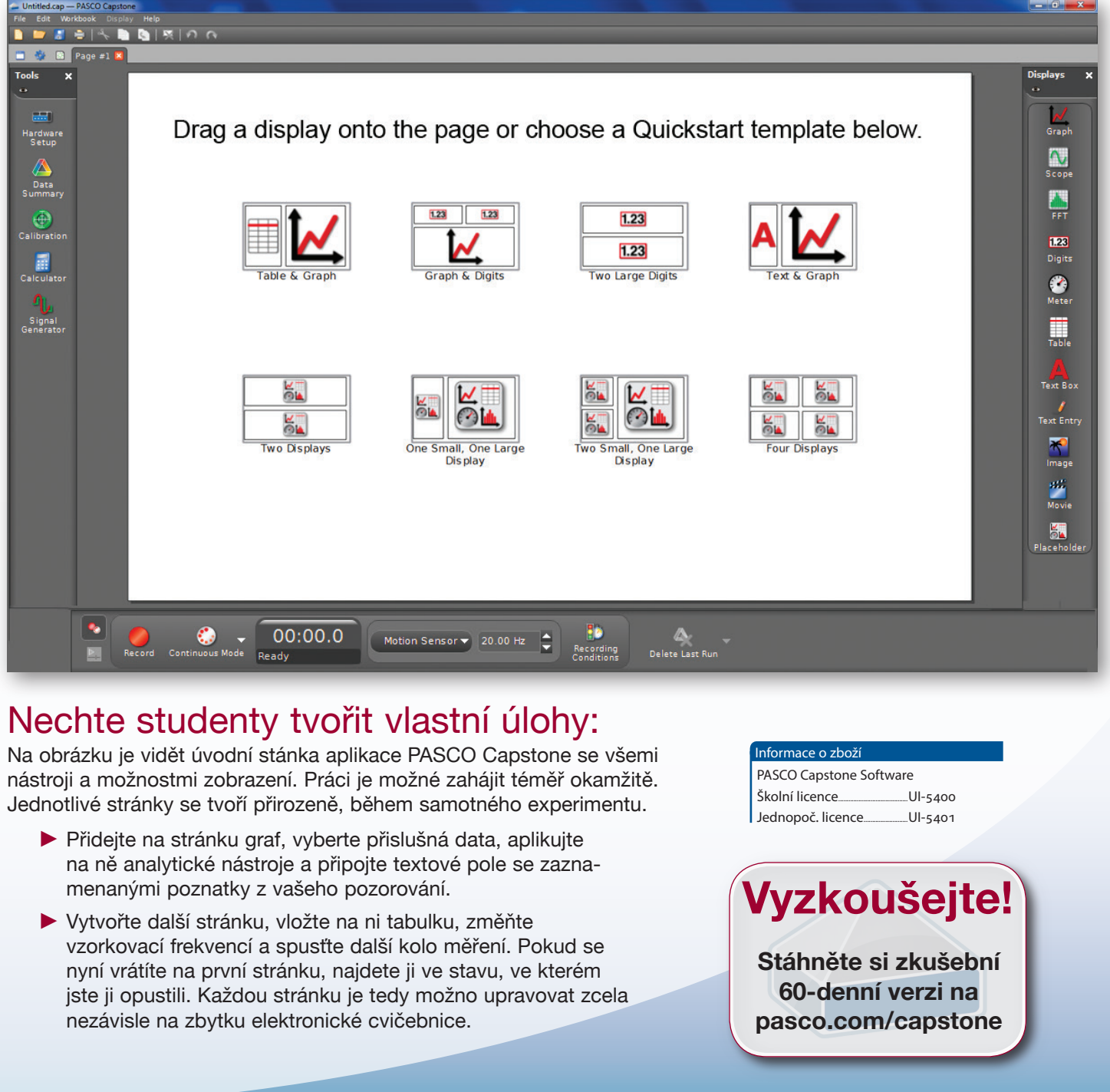

Ovládejte webovou kameru přímo z PASCO Capstone cvičebnice. Jednoduše tak pořídíte například

Nahrajte krátké instruktážní video a doplňte jím textem popsaný postup realizace experimentu.

Zobrazte nebo naopak skryjte jednotlivé elementy či nastavte vhodnou vzorkovací frekvenci, a to

### Objevte netušené možnosti

PASCO Capstone otevírá nové možnosti při využívání počítačů ve výuce. Nyní mohou studenti při analýze dat využívat software jako elektronickou laboratorní cvičebnici.

- Pokud si pořídíte školní licenci PASCO Capstone, budou všichni vaši studenti moci plně využívat software také doma, kde si mohou úlohu připravit nebo si doplnit poznámky do již realizovaného měření.
- Ještě před tím, než se pustí studenti do samotného experimentu, mohou nejprve analyzovat do PASCO Capstone předem
- vložená, vzorová data, K dispozici jsou zdarma dostupné,
- učiteli připravené experimenty ve formátu PASCO Capstone. Stáhnout je můžete na www.pasco.com

### Nastavení

Záložka nastavení ukazuje připojená rozhraní a senzory. Můžete vybrat i vybavení, které nemáte momentálně k dispozici, a vytvořit tak přípravu i mimo laboratoř.

#### Nastavení časovače

Tento průvodce vám pomáhá nastavit časování fotobrány. Vyberte si ze seznamu standardních časovačů, jako je například fotobrána s optickou maskou nebo si nastavte svoji vlastní sekvenci.

#### Souhrn dat

Zde naleznete seznam senzorů, příslušných měření a provádí se zde také nastavení vlastností čidel.

> Paleta nástrojů Vysouvací nabídka s nástroji

#### Kalibrace

Tento průvodce vás krok za krokem provede postupem kalibrace. Nebudete tak tápat, zdali postupujete správně.

#### Kalkulátor

Kalkulátor disponuje obvyklými vědeckými funkcemi i speciálními funkcemi (perioda, amplituda, filtry a logické operátory) potřebnými pro vyhodnocení dat

#### Generátor signálu

Pokud máte připojeno rozhraní disponující generátorem signálu, můžete na tomto místě volit typ průběhu a další nastavení jako je ofset stejnosměrné složky nebo rozmítání kmitočtu.

#### Editor fitování

Vyberte si z dostupných parametrů a zkuste proložit naměřená data definovanou funkcí.

Vyberte si

Volby

měření.

12440

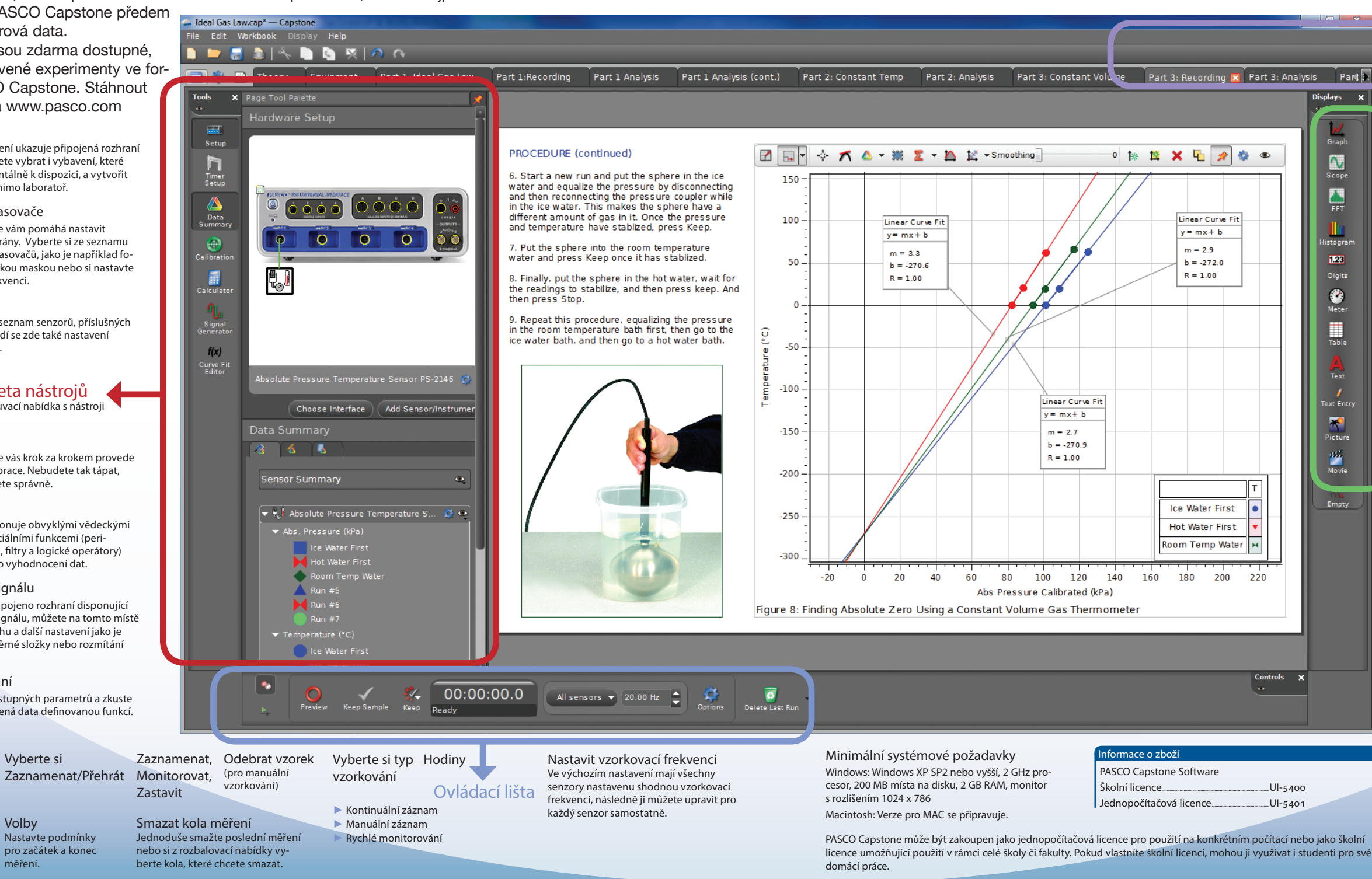

Vyzkoušejte!

60-denní verzi na

Stáhněte si zkušební pasco.com/capstone PASCO 850 UI-5000

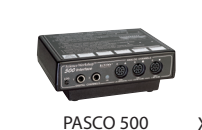

PASCO 750 CI-7650

Xplorer GLX° CI-6400 PS-2002

### Kompatibilní se všemi PASCO USB rozhraními

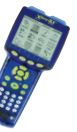

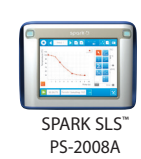

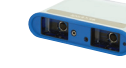

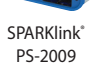

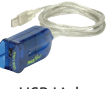

USB Link PS-2100A

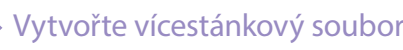

### Vytváření stránek je jednoduché

Každá stránka může být upravována tak, aby zobrazovala pouze potřebné nástroje.

### Grat

Vytvářejte grafy s mnohonásobnými osami "y" a či nad sebe vrstvenými průběhy

### Osciloskop

Rozsah může být škálován přímo tažením za osv.

### FFT

Vytvořte FFT na základě několika měření. Více detailů zobrazíte zvětšením studované oblasti

### Číselné údaie

Zvyšte/snižte stupeň přesnosti sisknutím tlačítka

### Měřák

Vyberte si od malého oblouku až po zobrazení na kružnici. Obsahuje také speciální zobrazovač úhlu

### Paleta zobrazení

Chytněte za požadovaný typ zobrazení a přesuňte ho na stránku. Objeví se automatické vodící lišty, které vám pomohou s úhledným rozmístěním

### Tabulka

Přidávejte a ubírejte sloupce jednoduchým stiskem tlačítka. Přidat můžete také sloupce s výpočtem.

### Textové pole

Vyberte si font, velikost a barvu textu tak, aby byl dobře čitelný.

### Pole pro zadání textu

Toto pole je určeno k dopnění otázek a komentářů studentů

### Obrázek

Vložte obrázek a upravte jeho velikost, tak aby vhodně doplnil uspořádání stránky.

### Video

Zaznamenejte snímky aparatury, vložte video ze souboru či pořiďte video společně se záznamem dat a proveďte jejich synchronizaci.

### Prázdný

Tohoto zástupce využijete pro vytváření svých vlastních šablon.

 $\mathbf{v}$ **FFT (** lext Ent \* Movie 220 Controls X

...UI-5400 UI-5401

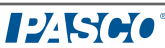

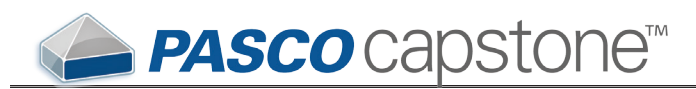

### 10 Neskutečné možnosti PASCO Capstone™

PASCO Capstone jde daleko za pouhý sběr dat. Studenti mohou data vyhodnocovat i zpracovávat elektronické laboratorní protokoly, a to vše v jediné aplikaci. Školní licence umožňuje i použítí programu doma.

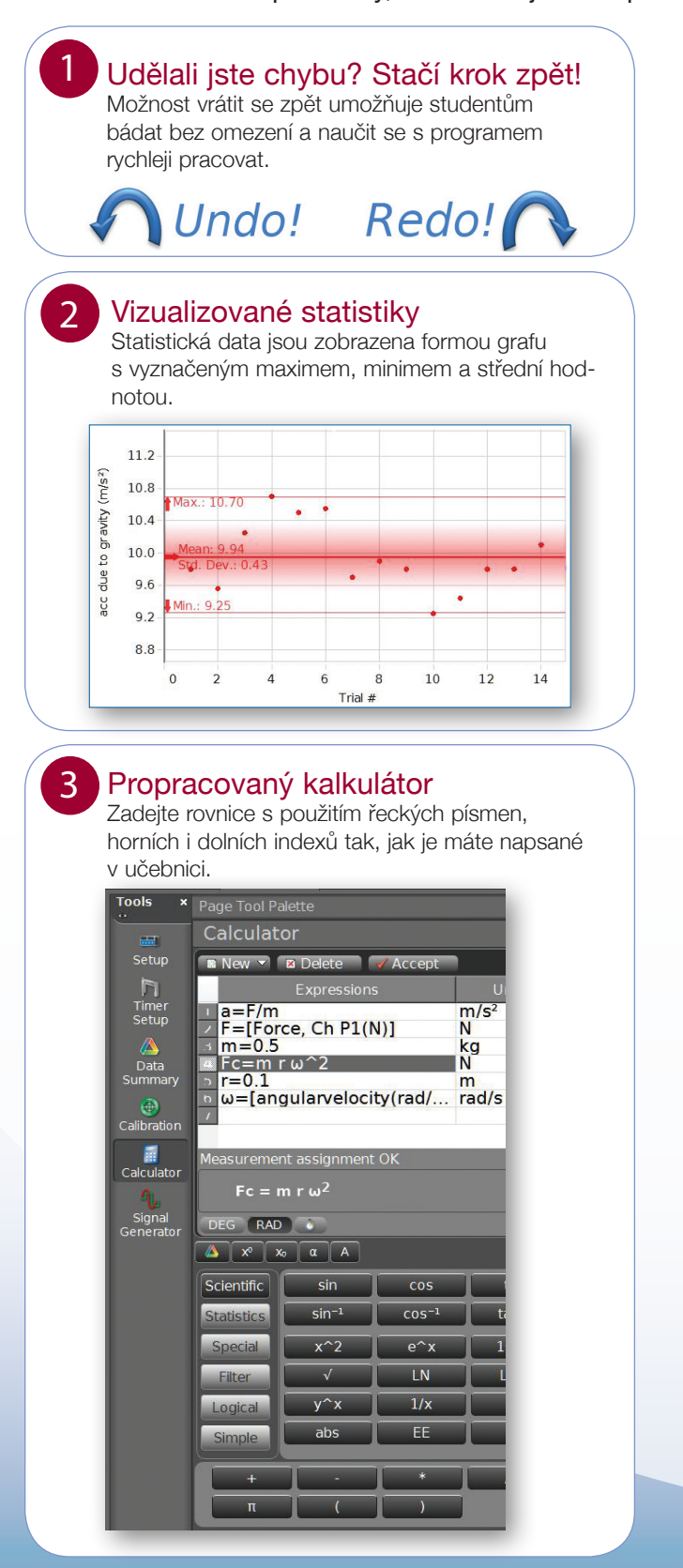

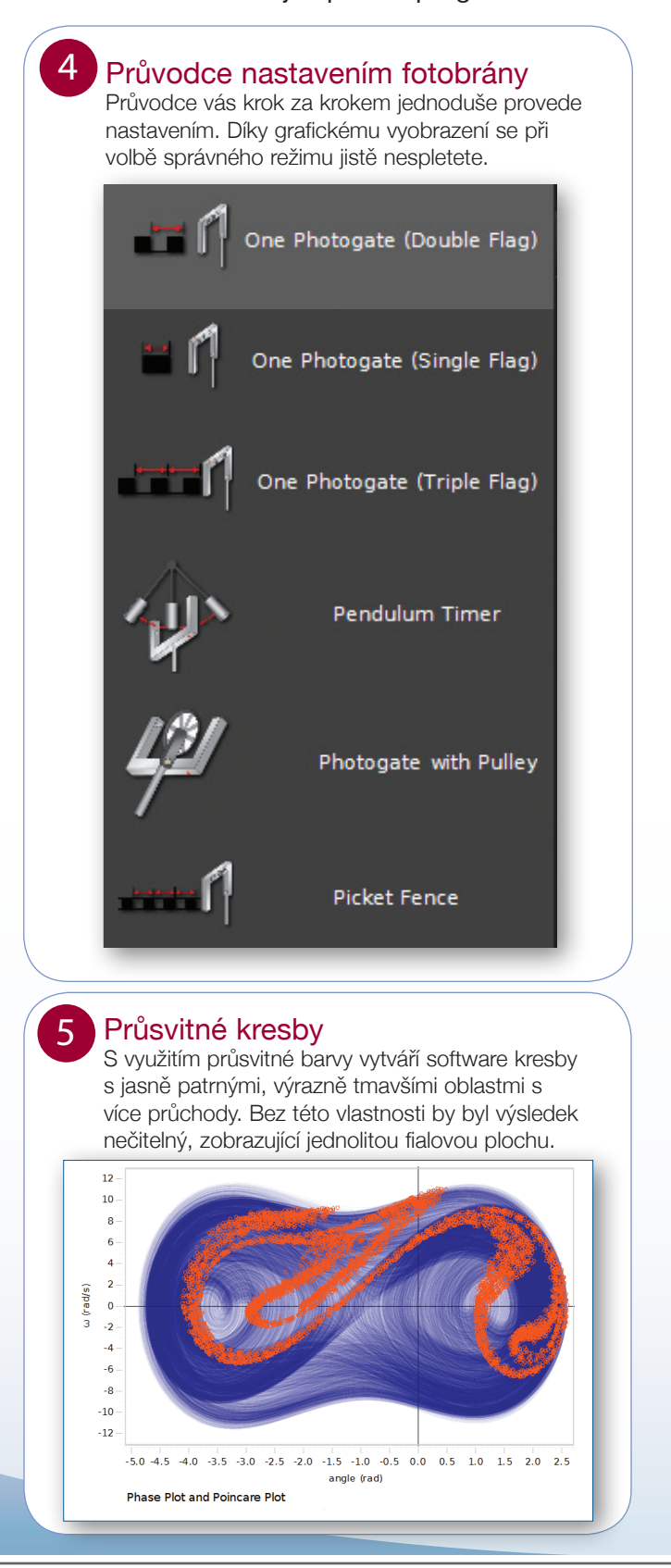

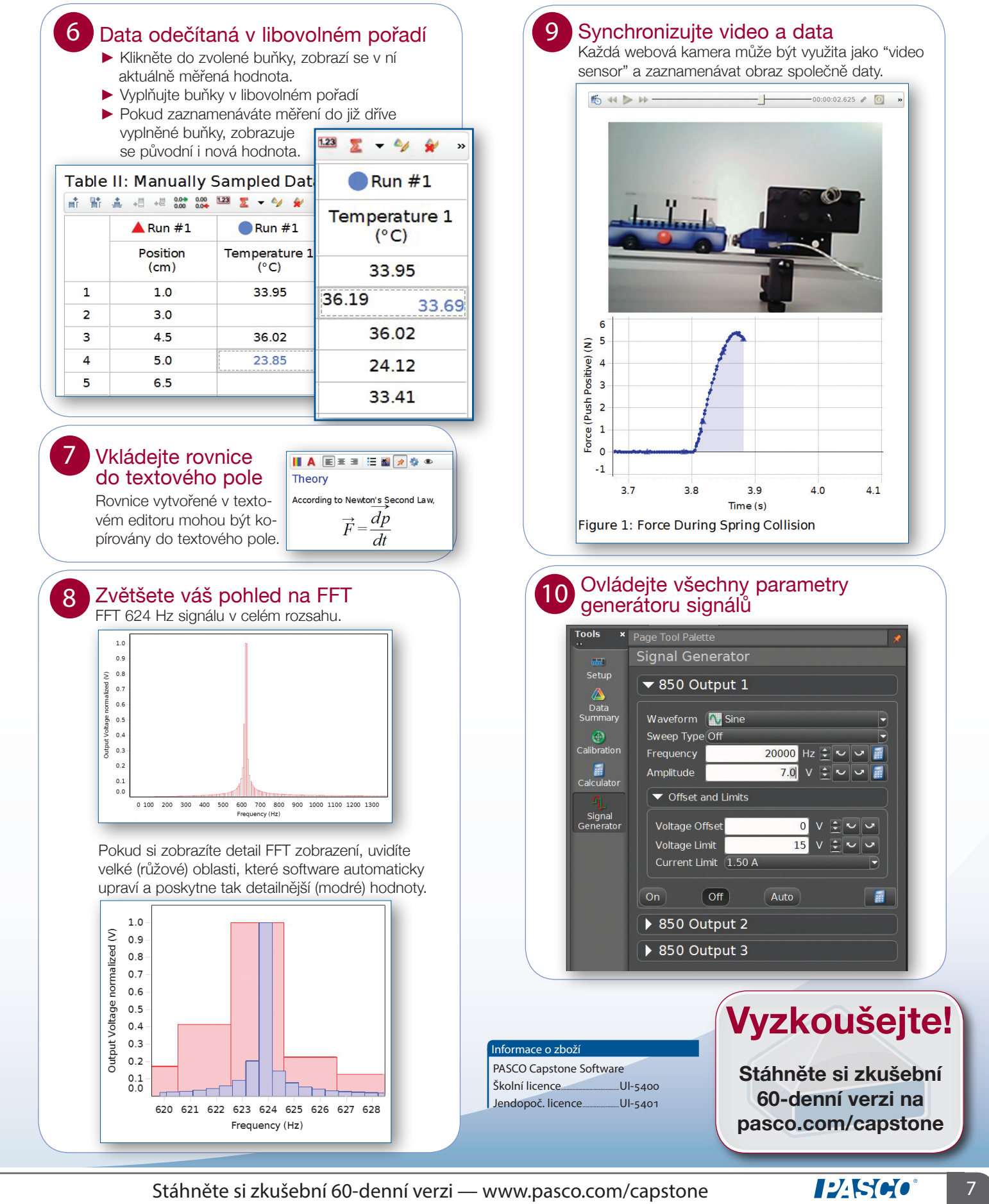